# PARTAGER DES RESSOURCES

Depuis votre manuel numérique, vous pouvez partager les ressources qui vous semblent pertinentes (image, cours, exercice, page du manuel, etc.) à vos classes ou à des élèves spécifiques. La fonctionnalité de partage n'est accessible que si vos élèves sont également équipés de manuels numériques.

Tous vos éléments partagés sont accessibles depuis l'onglet "**Mes partages**". Une fois la ressource partagée, vous pouvez vérifier si vos élèves les ont consultées. Pour être guidé dans cette démarche, consultez la fiche "Suivre ses élèves".

Rendez-vous sur le manuel de votre choix et cliquez sur la ressource qui vous intéresse. Vous retrouvez dans le menu de droite le bouton "Partage". En cliquant sur la fonction "Partager"\*, vous pouvez transmettre cette ressource aux élèves.

\*Si le bouton est grisé, la ressource ne peut être partagée pour des questions relatives au droit d'auteur.

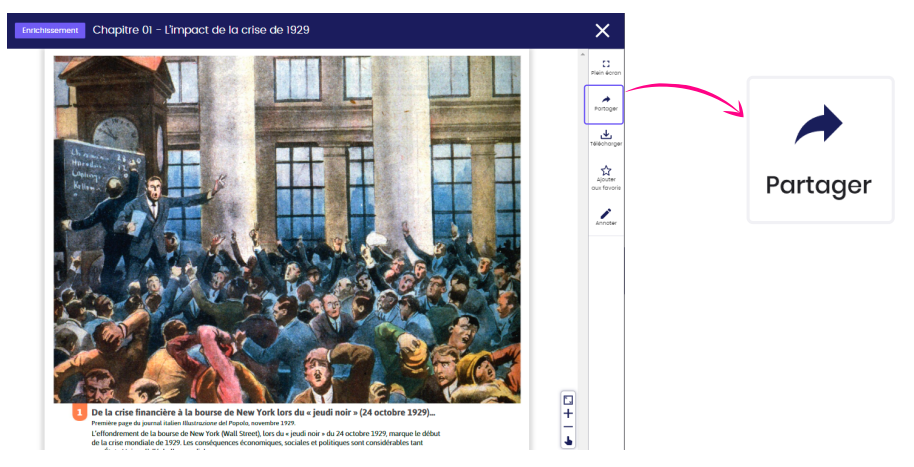

Une fenêtre s'ouvre pour vous afficher les options du partage afin de nommer la ressource et choisir à quelle classe ou élèves vous souhaitez la partager.

|   | → Partager X                               | 1 |
|---|--------------------------------------------|---|
|   | Nom du document* :                         | 2 |
|   | Partager gyec* :                           | 2 |
| 2 | Sélectionnez un élève ou un groupe d'élève | 3 |
|   | Ajouter un commentaire :                   |   |
| 3 | Ajouter une note                           |   |
|   |                                            | 4 |
|   |                                            |   |
|   | Annuler Partagor                           | 5 |
|   |                                            |   |
|   |                                            |   |

### Nom du document

Nommer le document pour le retrouver facilement

#### Partager avec

Choisissez à qui partager cette ressource

#### Ajouter un commentaire

Compléter le partage de la ressource avec une note. Cette dernière apparaîtra lors de sa consultation par l'élève

#### Ajouter une date de rendu

Ajouter une date butoir à laquelle vos élèves doivent avoir consulté la ressource

#### Partager

Confirmer le partage une fois toutes les informations remplies

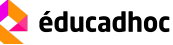

# PARTAGER DES RESSOURCES DEPUIS MES DOCUMENTS

Depuis l'espace "Mes documents", vous retrouvez tous vos éléments sauvegardés, crées ou importés. Vous pouvez partager chacune de ces ressources à vos classes ou à des élèves spécifiques. Pour cela, ouvrez le document qui vous intéresse. Dans la barre d'outils à droite, vous avez la possibilité de le partager grâce à la fonction "Partager".

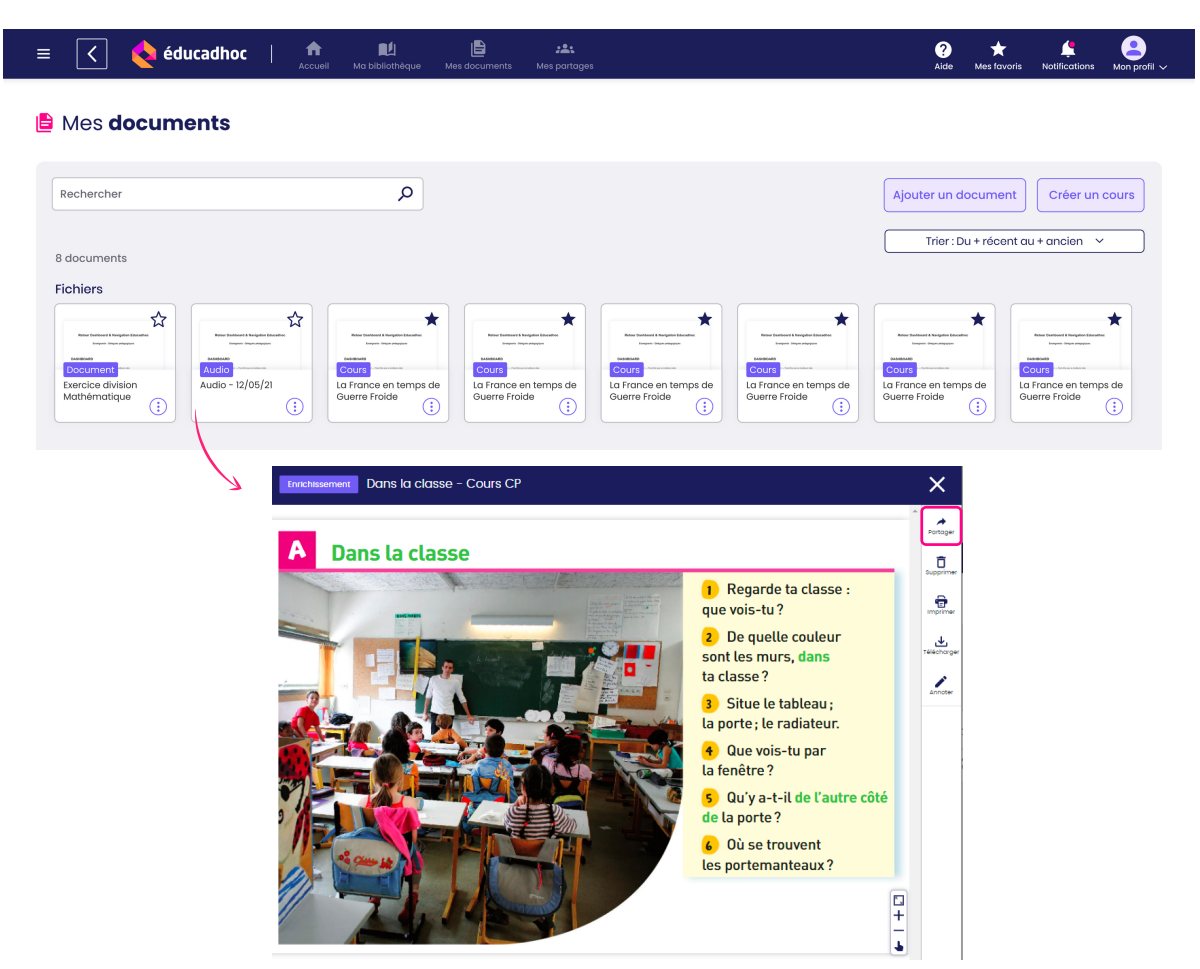

Une fenêtre s'ouvre et vous permet de choisir les options de votre partage. La ressource transmise sera disponible dans "Mes partages".

| A Partager                                 | ×      |                                                         |
|--------------------------------------------|--------|---------------------------------------------------------|
| Nom du document* :                         |        |                                                         |
| Nommer votre document                      |        | Nommer ou renommer le document pour le                  |
| Partager avec* :                           |        | retrouver facilement                                    |
| Sélectionnez un élève ou un groupe d'élève | ~ 2    | Choisissez à qui vous souhaitez partager                |
| Ajouter un commentaire :                   |        | cette ressource                                         |
| Ajouter une note                           | 3      | Compléter le partage de la ressource avec une note      |
| + Ajouter une date de rendu                | 4      | Ajouter une date limite de consultation                 |
| Annuler Parte                              | ager 5 | Confirmer le partage une fois les informations remplies |

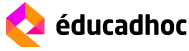

# PARTAGER DES RESSOURCES DEPUIS UNE CLASSE

Depuis l'espace "Mes partages", vous pouvez accéder aux informations et ressources de chaque classe en cliquant sur la classe de votre choix. Vous retrouvez alors un calendrier des échéances, les notifications récentes liées à la classe et la liste des élèves composant la classe.

Dans l'espace "Documents partagés" d'une classe, vous trouvez tous les éléments que vous lui avez partagés et pouvez lui transmettre des documents directement en cliquant sur "Nouveau partage".

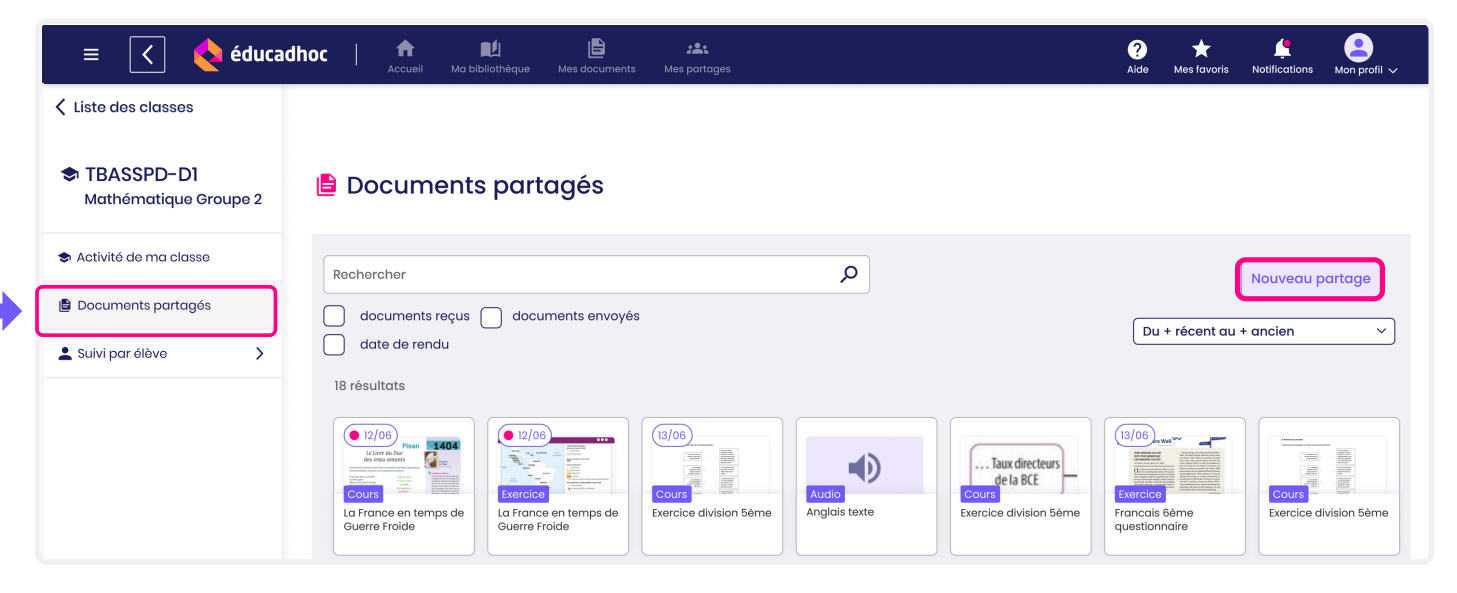

Vous pouvez partager des ressources à partir de vos documents personnels, de ceux stockés dans l'espace "Mes documents" de l'application ou de vos manuels.

Cliquez sur le bouton "Nouveau partage" pour importer une ressource, la classe est automatiquement remplie. Une fenêtre s'ouvre pour vous permettre de choisir l'origine du document à partager puis à vous de déterminer la ressource à importer. Il vous est ensuite demandé de remplir les informations clés du partage. Une fois effectué, la ressource apparaît dans les documents partagés à la classe.

| Partager un nouveau document X<br>Depuis :                   | Partager un nouveau document     Exercice division ×                                                     |
|--------------------------------------------------------------|----------------------------------------------------------------------------------------------------|
| Votre ordinateur  Mes documents  Un manuel  Annuler Partager | Partager avec :          Terminale A X       ✓         Ma consigne :       ✓         Ma consigne       ✓ |
|                                                              |                                                                                                    |

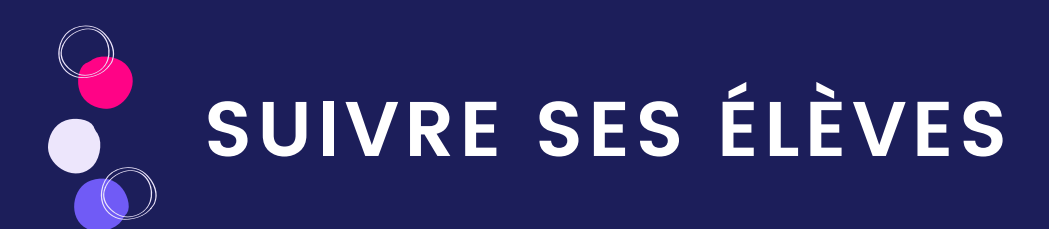

Après avoir partagé des ressources à vos élèves (image, vidéo, exercice, etc.), vous avez la possibilité de les suivre afin de s'assurer de la consultation de la ressource. S'il s'agit d'un exercice interactif, vous pouvez également consulter les réponses remplies par vos élèves.

Rendez-vous dans l'espace "Mes partages" et ouvrez la classe souhaitée.

| ≡ 🔇 💊 éducadl       | noc   🏫 関                              | thèque Mes documents                               | Mes partages                    |                        |                                 | ?<br>Aide                        | ★<br>Mes favoris | Length Notifications | ●<br>Mon profil 〜                                                                           |
|---------------------|----------------------------------------|----------------------------------------------------|---------------------------------|------------------------|---------------------------------|----------------------------------|------------------|----------------------|---------------------------------------------------------------------------------------------|
| 🏎 Liste des classes | 🖹 Tous mes po                          | artages                                            |                                 |                        |                                 |                                  |                  |                      |                                                                                             |
| 🕰 Terminale A 🛛 🔴   |                                        |                                                    |                                 |                        |                                 |                                  |                  |                      |                                                                                             |
| 🚓 Terminale B 🛛 🔴   | Rechercher                             |                                                    |                                 | ٩                      |                                 |                                  |                  | Nouveau p            | artage                                                                                      |
| 🕰 Terminale C       | documents reçus                        | documents envoyés                                  | 3                               |                        |                                 | Du                               | + récent au      | + ancien             |                                                                                             |
| 🚓 Terminale D       | date de rendu<br>18 résultats          |                                                    |                                 |                        |                                 |                                  |                  |                      |                                                                                             |
| 🕰 Terminale E       | 12/06                                  | 12/06                                              | (13/06)                         |                        |                                 | (13/06)                          |                  |                      |                                                                                             |
|                     | La France en temps de<br>Guerre Froide | Exercice<br>La France en temps de<br>Guerre Froide | Cours<br>Exercice division 5ème | Audio<br>Anglais texte | Cours<br>Exercice division 5ème | Exercice<br>Francais<br>question |                  | Cours<br>Exercice di | -<br>-<br>-<br>-<br>-<br>-<br>-<br>-<br>-<br>-<br>-<br>-<br>-<br>-<br>-<br>-<br>-<br>-<br>- |

Vous arrivez dans l'espace de partage dédié à une classe. Vous retrouvez trois entrées : Activité de la classe, Documents partagés et Suivi par élève.

### Activité de la classe

L'activité de la classe vous donne accès à un calendrier des échéances à venir, ainsi qu'à la liste de vos élèves composant la classe.

| Liste des classes                     | Activité de ma classe                                           |                                                             |                      |              |  |  |
|---------------------------------------|-----------------------------------------------------------------|-------------------------------------------------------------|----------------------|--------------|--|--|
| I erminale I<br>Mathématique Groupe 2 | 😑 Prochaines échéances                                          | Notifications récentes                                      | <b>:</b> Élèves (15) | Code : 34958 |  |  |
| 🕏 Activité de ma classe               | Juin 2021                                                       | Terminale D - Cristina Aujourd'hui     Cordula a partagó up | Liste élèves         |              |  |  |
| 🖹 Documents partagés                  | LMMJVSD                                                         | nouveau document : Exo 1                                    | Imbert Jean          | (            |  |  |
| 💄 Suivi par élève                     |                                                                 | Voir                                                        | Hugo Victor          | :            |  |  |
|                                       | 15 16 <sup>°</sup> 17 18 19 <sup>°</sup> 20 21                  |                                                             | Maje Léa             | (i)          |  |  |
|                                       | 22 23 24 25 26 27 28                                            |                                                             | Dupont Adam          | (            |  |  |
|                                       | 29 30                                                           |                                                             | Devereaux Arnaud     | (;)          |  |  |
|                                       | 09/06         Exercice         Révision première -<br>Méconisme |                                                             |                      |              |  |  |

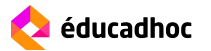

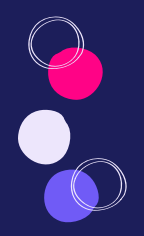

# SUIVRE SES ÉLÈVES

#### Prochaines échéances

Dans ce bloc, vous accédez à un calendrier vous rappelant les échéances à venir pour suivre les ressources partagées avec une rendu. date de En dessous apparaissent les ressources ayant une date de rendu à J+30 de la date actuelle. En cliquant sur les ressources, vous accédez au suivi de la classe.

# Notifications récentes

Vous retrouvez ici les notifications concernant l'activité de votre classe. Elles vous informent de la disponibilité d'une mise à jour d'un manuel, de l'inscription d'un élève à l'une de vos classes ou de la réception d'un document partagé.

#### Liste des élèves

Vous retrouvez ici la liste des élèves formant la classe sur laquelle vous vous trouvez.

### **Documents Partagés**

Les documents partagés sont l'ensemble des ressources partagées à la classe. Depuis cet espace, vous pouvez, pour chaque ressource, effectuer un suivi de votre partage en vérifiant sa consultation ou les réponses apportées s'il s'agit d'un exercice interactif.

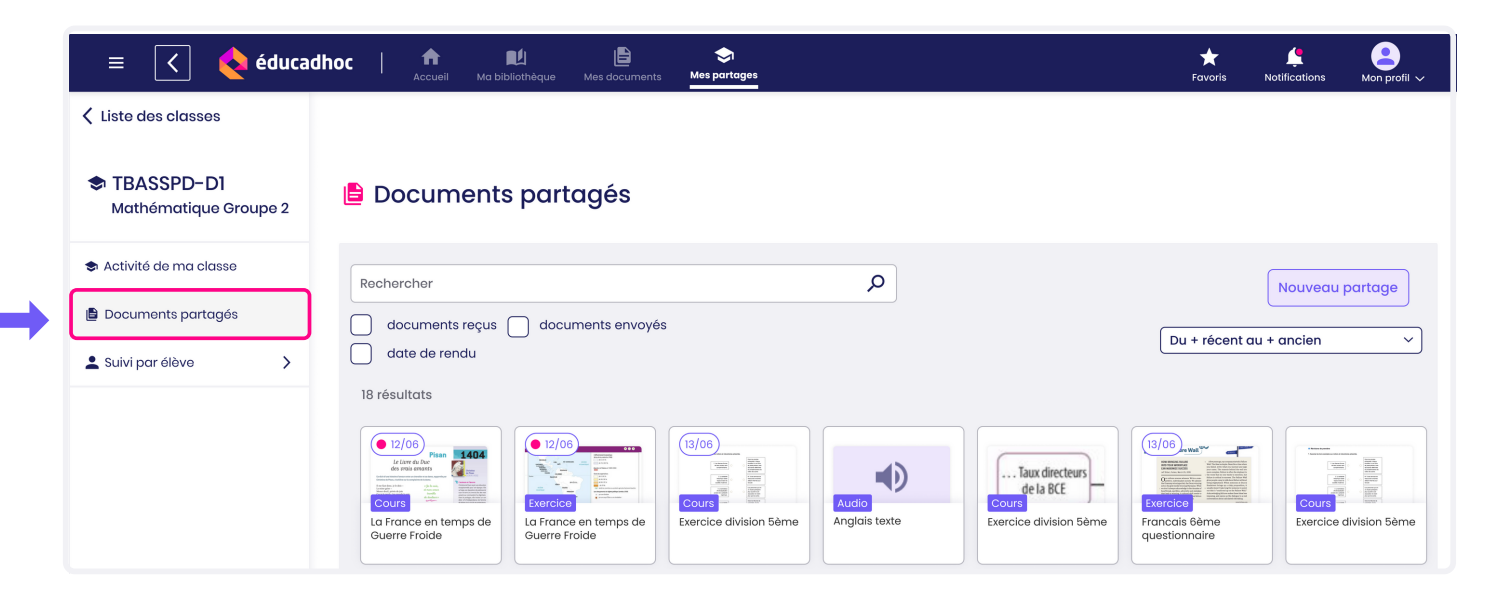

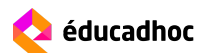

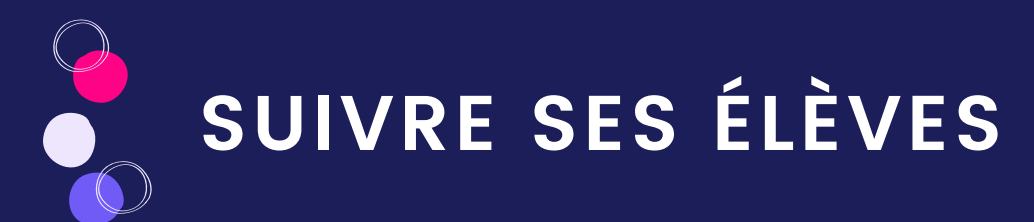

# Suivi par élève

Le suivi par élève vous permet de suivre de manière individuelle vos élèves. Depuis cet espace, vous pouvez, pour chaque ressource, effectuer un suivi par élève des documents partagés.

| = < <b>♦</b> éduca                   | i <b>dhoc   fi</b><br>Accueil Ma k | Li Santages                                                                                                    | Favoris Notifications Mon profil ~                                                                                                    |
|--------------------------------------|------------------------------------|----------------------------------------------------------------------------------------------------|----------------------------------------------------------------------------------------------------|
| ✓ Liste des classes                  | Liste élèves (10)                  |                                                                                                    |                                                                                                    |
|                                      | Marie Abeille 🛛 🔴                  | A Marie Abeille                                                                                                    |                                                                                                    |
| Terminale A<br>Mathématique Groupe 2 | Pierre Boulain                     |                                                                                                    |                                                                                                    |
| Mationatique ereupe z                | Yanis Curio                        | Rechercher                                                                                                    | Nouveau partage                                                                                                    |
| 1 Activité de ma classe              | Mélanie Diyria                     |                                                                                                    | Trier : Du + récent au + ancien 🗸                                                                                                    |
|                                      | Caroline                           |                                                                                                    |                                                                                                    |
| Documents partages                   | Benoit Fordu                       | aate de rendu                                                                                                    |                                                                                                    |
| 💄 Suivi par élève 💦 🔪                | Karene Wali                        | 5 résultats                                                                                                    |                                                                                                    |
|                                      | Camille Janette                    |                                                                                                    | ☆                                                                                                    |
|                                      | Marc Jacobin                       |                                                                                                    | Version Sector Sector S |
|                                      | Léa Salamet                        | Cours Cours | Économie Chap 2                                                                                                    |
|                                      |                                    |                                                                                                    |                                                                                                    |

Vous pouvez suivre vos élèves dans "Suivi par élève" ou "Documents partagés" en cliquant sur le document.

Rendez-vous dans l'espace "Suivi par élève", puis cliquez sur l'élève que vous souhaitez suivre. Vous avez accès pour chacune des ressources au suivi et pouvez voir si les élèves ayant reçu le document partagé l'ont consulté ou non.

Le suivi se répartit en catégorie "Vu" et en catégorie "non vu" pour identifier les élèves ayant consultés ou non la ressource.

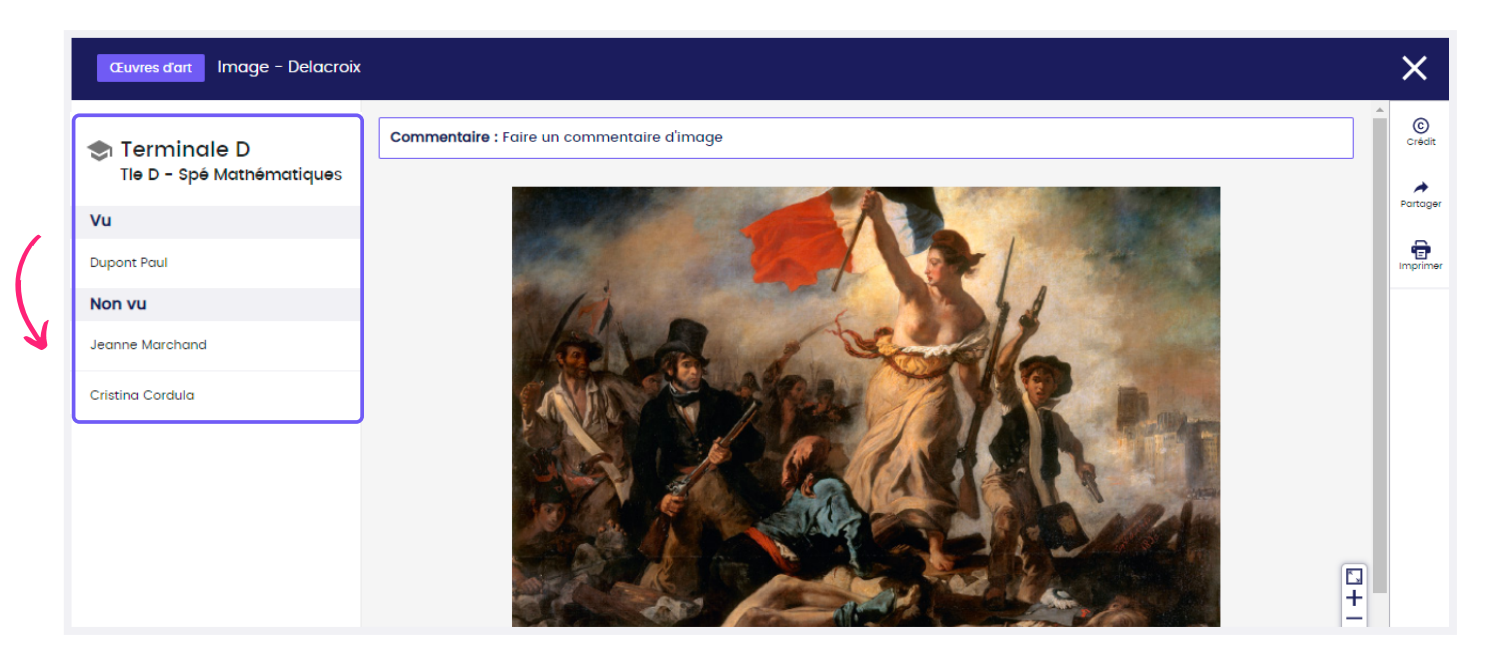

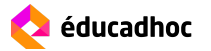

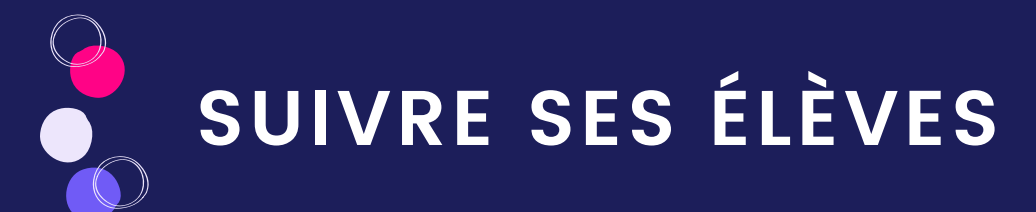

# Accéder aux réponses de vos élèves pour les exercices interactifs

Lorsque vous partagez à vos classes un exercice interactif ou qu'un élève vous en partage un, vous avez accès aux réponses de vos élèves. Cliquez sur l'exercice partagé pour accéder au suivi depuis "Tous mes partages", "Suivi par élève" ou "Documents partagés".

| Exercice interactif Exercice intere      | actif - Chapitre 13                                                            | ×            |
|------------------------------------------|--------------------------------------------------------------------------------|--------------|
| Terminale D<br>Tle D - Spé Matnématiques | Pour chaque question, indiquer la (ou les) bonne(s) réponse(s).                | Crédit       |
| Vu                                       | 1. Au niveau de son processeur, l'ordinateur traite l'information sous forme : | Partager     |
| Dupont Paul                              | d'un programme de haut niveau.                                                 | <br>imprimer |
| Non vu                                   | ◯ d'un fichier texte.                                                          |              |
| Jeanne Marchand                          |                                                                                |              |
| Cristina Cordula                         | de sèries de 0 et de 1 (bits).                                                 |              |
| Annie Brindille                          | de langage naturel.                                                            |              |

Dans l'espace "Suivi par élève", en ouvrant le document les réponses de l'élève sélectionné apparaissent directement.

Depuis "tous mes partages" ou "Documents partagés", pour voir les réponses remplies par un élève, assurez-vous qu'il l'a consulté (s'il se trouve dans la catégorie "Vu"), puis cliquez sur le prénom de l'élève.

Son prénom devient gras et ses réponses apparaissent alors dans l'exercice, soit sous forme de coches s'il s'agit d'un QCM, soit sous forme de texte s'il s'agit d'un espace de saisie.

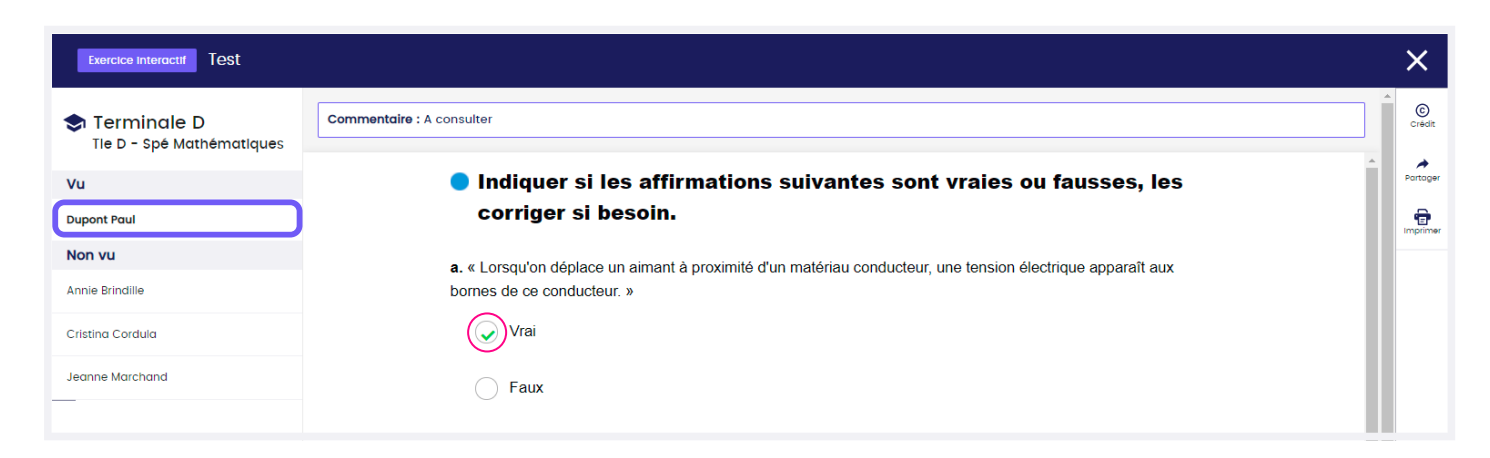

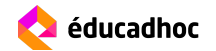